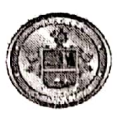

## EJERCITO ECUATORIANO

| UNIDAD         | UNIDAD EDUCATIVA DE FUERZAS ARMADAS COLEGIO<br>MILITAR NO. 1 "ELOY ALFARO" | CÓDIGO | G.C.S. |  |  |  |
|----------------|----------------------------------------------------------------------------|--------|--------|--|--|--|
| NOMBRE         | CIRCULAR EXTENSIÓN DE BENEFICIOS LICENCIA WINDOWS<br>2022                  |        |        |  |  |  |
| 0058-2021-2022 |                                                                            |        |        |  |  |  |

Estimado señor padre de familia/representante:

Reciba un cordial y atento saludo. Por medio de la presente me permito informar que, la institución extiende el beneficio gratuito, a los cadetes, a través del licenciamiento con la empresa Microsoft Office, que posee software original.

Para activar el servicio de la licencia Windows 10, se requiere estar al día con el pago de pensiones y será para un solo equipo del estudiante. Anexo a la presente encontrará el procedimiento instalación para cadetes de Inicial 2 a III año de B.G.U.

DMQ, 21 de marzo de 2022 Patriav Diog iherta TOR TVI AA. Colegio Militar No. 1 "Eloy Alfaro" Rector de la U.E.E

Elaborado por RR.PP.

#### La activación de la licencia es una vez por año.

El beneficio es para estudiantes que se encuentren al día en sus pagos.

## PROCEDIMIENTO PARA REGISTRO EN LA PAGINA DE DESCARGA DE CLAVE DE PRODUCTO WINDOWS 10

Ingresamos al correo electrónico institucional y buscamos en la bandeja de entrada o en correo no deseado, un mensaje como el siguiente:

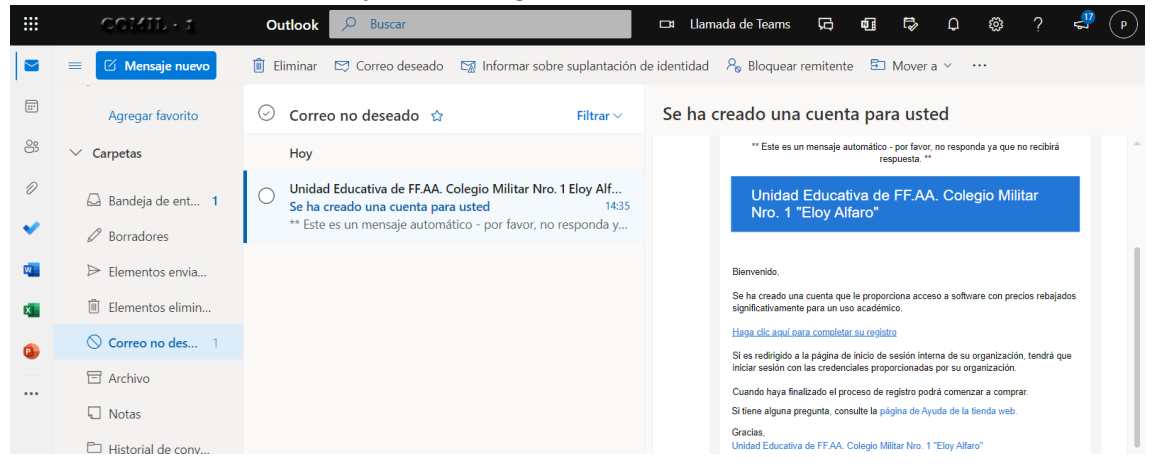

Presionamos en **"Haga click aquí para completar su registro** ". Luego aparecerá una ventana como la siguiente:

| Búsqueda de productos                                                                                                    | ۹                                                                                                    |  |  |  |  |
|----------------------------------------------------------------------------------------------------|----------------------------------------------------------------------------------------------------|--|--|--|--|
| Estudiantes Profesorado/Personal                                                                                                    |                                                                                                    |  |  |  |  |
|                                                                                                    |                                                                                                    |  |  |  |  |
| Registro de cuenta                                                                                                    |                                                                                                    |  |  |  |  |
| Nombre*                                                                                                    | Apellido*                                                                                                    |  |  |  |  |
|                                                                                                    |                                                                                                    |  |  |  |  |
| Nombre de usuario*                                                                                                    | Dirección de correo electrónico*                                                                                                    |  |  |  |  |
| laperez1@comil.edu.ec                                                                                                    | laperez1@comil.edu.ec                                                                                                    |  |  |  |  |
| Seleccione una contraseña' 😧                                                                                                    | Confirmar contraseña*                                                                                                    |  |  |  |  |
|                                                                                                    |                                                                                                    |  |  |  |  |
| Me gustaria recibir comunicaciones por correo electrónico de Kivuto So<br>Puede dar de baja su suscripción en cualquier momento. Para obtener más | lutions Inc. con información acerca de promociones y nuevos lanzamientos.<br>detalles e información de contacto, consulte la <u>Política de privacidad</u> . |  |  |  |  |
| Atrás                                                                                                    | egistrar                                                                                                    |  |  |  |  |

Ingresamos Nombres, Apellidos, la contraseña para esta aplicación, confirmamos la contraseña, un visto en **no soy un robot** y damos click en el botón **Registrar**. (Recuerde guardar la contraseña en un lugar seguro).

# Nos aparecerá una ventana como la siguiente

| Al usar   | r este sitio acepta            | el uso de cookies para anális                       | is, contenido personalizado          | y publicidad. <u>Más informaci</u>    | ón                                    | Acepto                                |
|-----------|--------------------------------|-----------------------------------------------------|--------------------------------------|---------------------------------------|---------------------------------------|---------------------------------------|
| S         | PSS                            | SAVE 97% on SPS<br>Exclusive savings for students & | SS STATISTICS 28                     | GET IT NOW                            |                                       |                                       |
|           |                                |                                                     |                                      |                                       | Inicio                                | Ayuda Español – USD                   |
|           |                                |                                                     |                                      |                                       |                                       | Hola, Luis 🗸 📜 (0)                    |
| <u>Ur</u> | nidad Edu                      | ucativa de FF.A                                     | A. Colegio Mili                      | tar Nro. 1 "Eloy                      | <u>Alfaro"</u>                        | rrar sesión                           |
| Е         | Búsqueda de pro                | ductos                                              |                                      |                                       |                                       | ۹                                     |
| Estu      | idiantes Profe                 | sorado/Personal                                     |                                      |                                       |                                       |                                       |
| Más       | populares P     Gracias por re | roductividad Windows<br>egistrarse.                 | Análisis de datos Seg                | uridad Foto, video y dise             | ño Entrenamiento                      | Navegar por editor                    |
|           | Windows 11                     | 6decative                                           |                                      | SPSS<br>STATUTICS 28<br>GALGOPACIES   | SPSS<br>STATISTICS 27<br>GALGADACKS   | See Internet                          |
|           | Windows 11                     | Windows 10                                          | Adobe Creative Cloud<br>Subscription | IBM* SPSS* Statistics 28<br>GradPacks | IBM# SPSS# Statistics 27<br>GradPacks | IBM* SPSS* Statistics<br>Subscription |

Damos click en Windows 10 y añadimos al carrito de compras y tendremos la siguiente ventana (Recuerde solo Windows 10 es gratuito)

| Al usar este siti       |                                               |                                                                                                    | Ver carro de                                          | compras completo | Acepto          |
|-------------------------|-----------------------------------------------|----------------------------------------------------------------------------------------------------|-------------------------------------------------------|------------------|-----------------|
| SPSS                    | Sfeature<br>all Windows 12<br>Minute 2        | osoft Windows 10 Education (Multilanguage)_<br>nload - Product Key<br>Más Información<br>Garantía de acceso básica (1 megi- incluida                                                                                                    | Cantidad<br>1                                         | Precio<br>Gratis |                 |
|                         | Otras personas tamb                           | bién compraron                                                                                                    |                                                       |                  | Español — USD   |
| Unidac                  | 24 Exter<br>Actua<br>una p<br>licenu<br>Learr | nded Access Guarantee (24 months)<br>alizar todos los artículos de su pedido de Acceso básic<br>ndido, que garantza 24 meses de acceso a sus descar<br>pequeña cuota. Tenga en cuenta que esta opción no es<br>cias con limite de tiempo.<br>more about Extended Access Guarantee | o a Acceso<br>gas y claves por<br>x <b>tiende</b> las | \$5.95           | a, Luis ♥ 🦉 (1) |
| Büsqued<br>Estudiantes  | AceT<br><u>View</u>                           | Thinker Screen Grabber Pro<br><u>r Product Details</u>                                                                                                    |                                                       | \$25.96          | ۹               |
| Más populari            | Norte<br>View                                 | on 360 Deluxe (1 year, 3 devices)<br>• Product Details                                                                                                    |                                                       | \$14.99          | r por editor    |
| Micros<br>Relation      | Paral<br>(SUS)<br><u>View</u>                 | illels Desktop 17 para Mac - Windows en su Mac (Multil<br>sCRIPCIÓN POR UN AÑO)<br><u>r Product Detailis</u>                                                                                                    | language)                                             | \$39.95          | is              |
| 篇章 Windows<br>Microsoft |                                               |                                                                                                    |                                                       |                  | carro           |
| Descripc                |                                               | V                                                                                                    | olver a comprar                                       | ✓ Obtener        |                 |

Damos click en obtener y nos aparecerá la siguiente ventana:

| ← → C 🔒 comil.onthehub.com/WebStore/Checkout/DigitalSignatureOrderMessage.aspx?                                                                                                    |   | ୍ଷ | • ☆ | ancógnito 😸 | : |
|----------------------------------------------------------------------------------------------------|---|----|-----|-------------|---|
| Microsoft Windows 10 Education (Multilanguage) - Download - Product Key 5236847 6871293                                                                                                    |   |    |     |             |   |
| en el presente apartado. Con la única excepción de los servicios de soporte técnico disponibles para determinados software según Software<br>Assurance, el acuerdo del programa de licencias por volumen de la institución educativa no incluye el soporte técnico ni de otro tipo. Sin embargo, la<br>institución educativa puede optar por adquirrilos por separado.                                                                                                    | • |    |     |             |   |
| Declinación de responsabilidade:<br>A EXCRECIÓN DE La GARANTÍA LIMITADA DESCRITA EN EL PÁRRAFO ANTERIOR Y HASTA DONDE LO PERMITA LA LEY APLCABLE, MICROSOFT<br>NO SE HACE RESPONSABLE, EN SU NOMBRE Y EN NOMBRE DE SUS PROVEEDORES, DE CUALQUIER OTRA GARANTÍA, INCLUYENDO PERO NO<br>LIMITÁNDOSE A LAS GARANTÍAS DE PROPIEDAD, DE AUSENCIO DE INFRACCIÓN, COMERCIABILDA Y ADECUACIÓN PARA UN DETERMINADA<br>FIN RESPECTO A LOS PRODUCTOS Y MATERILAES RELACIONADOS. EN DETERMINADAS STUACIÓNES EL ESTUDAINTE TENDRA DERECIÓN A<br>RECLAMAR DAÑOS A MICROSOFT, INCEPROIENTEMENTE DE LA BASE DE LA RECLANACIÓN DEL ESTUDIANTE (DOMO INCUMPLIMENTO DEL<br>CONTRATO O RESPONSABILIDAD E TRACONTRACTULAL, LA RESPONSABILIDAD Y ADDOCASE EL STUDAINTE (DOMO INCUMPLIMENTO DE L<br>CONTRATO O RESPONSABILIDAD E TRACONTRACTULAL, LA RESPONSABILIDAD DE MICROSOFT S LIMITARA LA LOS DAÑOS DIECTOS HASTA<br>EL MONTO QUE EL ESTUDIANTE HAYA PAGADO BAJO ESTE ACUENDO CON RESPECTO AL PRODUCTO OBIETO DE LA RECLAMACIÓN HASTA<br>EL MONTO QUE EL ESTUDIANTE HAYA PAGADO BAJO ESTE ACUENTACIÓN DE SUS PROVERORES ESER ARESONSABLE EN VENTO ALGUNO<br>DE CUALQUIER DAÑO NOIRECTO (INCLUFENDO PERO NO LIMITRESORTI NI NINGINOS DE SUS PROVEDERES ESER ARESONSABLE EN VENTO DA LEUNO<br>DE CUALQUIER DAÑO NOIRECTO (INCLUFENDO PERO NO LIMITRESARIAL U OTRO TIPO DE PÉRDIDA) DERIVADOS DEL PRESENTE ACUERDO,<br>INCLUSO ALINQUES ENAN A ADVERTIDO DE LA POSIBILIDAD DE DICHOS DAÑOS. | Ţ |    |     |             |   |
| Nombre de usuario':                                                                                                    |   |    |     |             |   |
| laperes10 comil edu.ec                                                                                                    |   |    |     |             |   |
| laperezt@comil.edu.ec                                                                                                    |   |    |     |             |   |
| Firma (escribir nombre)*:                                                                                                    |   |    |     |             |   |
| Luis <u>Peres</u>                                                                                                    |   |    |     |             |   |
| Luis Perez                                                                                                    |   |    |     |             |   |
| Rechazar Acceptar                                                                                                    |   |    |     |             |   |
|                                                                                                    |   |    |     |             |   |

Para aceptar el acuerdo ingresamos nombre de usuario (correo) nombres y click en **Acepto** En la siguiente pantalla damos click en no soy un robot y continuamos con el pedido

| ← → C 🔒 comil.onthehub.com/WebStore/Check                | cout/BillingInformation.aspx?                                                                                |                                                                                                    |                      | Q | <b>⊘</b> ☆ | 😸 Incógnito |     |
|----------------------------------------------------------|----------------------------------------------------------------------------------------------------|----------------------------------------------------------------------------------------------------|----------------------|---|------------|-------------|-----|
| Ítems                                                    |                                                                                                    | Más Información<br>Garantía de acceso básica (1 mes) - incluida                                                                              | V                    |   |            |             | ^   |
|                                                          |                                                                                                    |                                                                                                    | Importe              |   |            |             |     |
| ithonics<br>11 vinduari 10<br>interact                   | Microsoft Windows 10 Education (Multilanguage) -<br>Download - Product Key                                   |                                                                                                    | Gratis               |   |            |             |     |
|                                                          |                                                                                                    | Subtotal:<br>Impuestos:<br>Total:                                                                                                    | Gratis<br><br>Gratis |   |            |             | j   |
| Información de                                           | CONTACTO Los campos marcados con un asterísco (*) son ob                                                     | Agutorios.                                                                                                    |                      |   |            |             |     |
| Nombre*                                                  |                                                                                                    | Apellido*                                                                                                    |                      |   |            |             | - 1 |
| Luis                                                     |                                                                                                    | Perez                                                                                                    |                      |   |            |             | - 1 |
| Correo electrónico*                                      |                                                                                                    |                                                                                                    |                      |   |            |             | - 1 |
| laperezt@comil.ed                                        | lu.ec                                                                                                    |                                                                                                    |                      |   |            |             | - 1 |
| Me gustaria recibi<br>lanzamientos. Puede<br>privacidad. | r comunicaciones por correo electrónico de Kivuto So<br>dar de baja su suscripción en cualquier momento. Par | lutions Inc. con información acerca de promociones y nuevos<br>a obtener más detalles e información de contacto, consulte la <u>Política</u> | <u>de</u>            |   |            |             |     |
| Vo soy un robot                                          | recartoria<br>Insector - Terrino                                                                             |                                                                                                    |                      |   |            |             |     |
| Continuar co                                             | n el pedido                                                                                                  |                                                                                                    |                      |   |            |             |     |

Final mente obtendremos la siguiente pantalla, donde obtendremos la Clave de Producto de Windows 10.

| 1 Página principal de Microsoft ×       | 🖸 🖸 Correo: estudiante uno - Outi × 💿 Iniciar sesión   Unidad Educal × 💿 Detalles del pedido   Unidad   × 🚳 N                                                                                                    | vueva pestaña                                             | × + -               | - 0               | × |  |
|-----------------------------------------|----------------------------------------------------------------------------------------------------|-----------------------------------------------------------|---------------------|-------------------|---|--|
| $\leftarrow \rightarrow $ C             | O A https://comil.onthehub.com/WebStore/Checkout/OrderDetails.aspx?o=1090d1bc-fd9a-ec11-8145-0                                                                                                    | 100d3af41938                                              |                     | ${igsidential}$   | ≡ |  |
|                                         | Detalles (Número de pedido: 100724290                                                                                                    | 568)                                                      |                     |                   | ^ |  |
|                                         |                                                                                                    |                                                           | -                   | _                 |   |  |
| Códigos de                              | e acceso jQueda<br>Garantia                                                                                                    | <mark>an 31 días!</mark><br>de acceso básica (1 mes) - li | ncluida             | J                 |   |  |
| fâuration<br>## Windows 10<br>Microsoft | Kount     Microsoft Windows 10 Education (Multilanguage) - Download - Product Key       Microsoft Windows 10     Clave de producto: NKPT7-C       Mount     • Get Started                                                                                                    |                                                           |                     |                   |   |  |
| Otras perso                             | onas también compraron                                                                                                    |                                                           |                     |                   |   |  |
| Ext                                     | ended Access Guarantee (24 months)                                                                                                    | \$                                                        | \$5.95              |                   |   |  |
| Actumes<br>no e<br>Lean                 | ualizar todos los artículos de su pedido de Acceso básico a Acceso extendido, que garantiza 24<br>ses de acceso a sus descargas y claves por una pequeña cuota. Tenga en cuenta que esta opción<br>extiende las licencias con límite de tiempo.<br>rn more about Extended Access Guarantee |                                                           | Añadir              |                   |   |  |
| Ace                                     | eThinker Screen Grabber Pro                                                                                                    | Activar 💲                                                 | 25.96 <sup>vs</sup> | Windows.          |   |  |
| View                                    | w Product Details                                                                                                    |                                                           | Añadir              |                   | ~ |  |
| Escribe aquí par                        | a buscar O 🖽 💽 🔂 🛍 🛷 🗋 🗾                                                                                                    | 🦾 11°C 🛛 🔽                                                | © (∉ ⊲) ESP 0:      | 9:25<br>3/03/2022 |   |  |

#### **PROCEDIMIENTO PARA ACTIVAR WINDOWS 10**

### Ingresamos a propiedades del Equipo

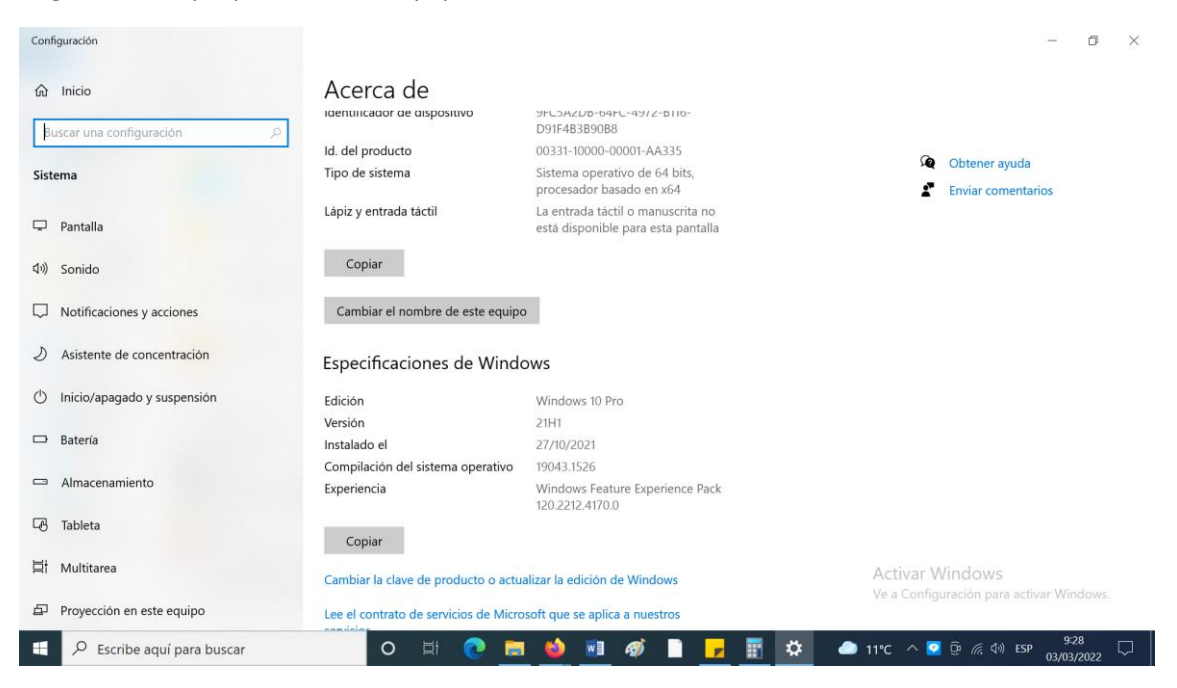

#### Click en activación

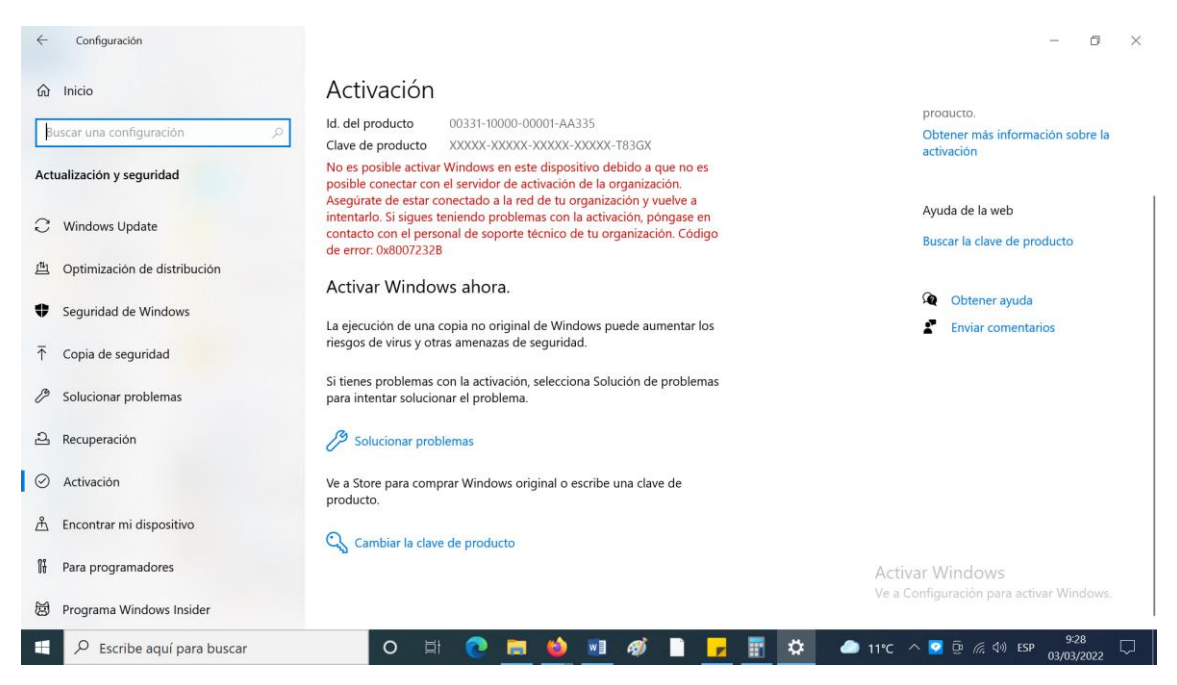

# Copiamos la clave de producto obtenida en el procedimiento anterior, y activamos win10

| ÷                                                                                                    | Configuración                              |                                                                                                    | - 0 ×                                                       |
|----------------------------------------------------------------------------------------------------|--------------------------------------------|----------------------------------------------------------------------------------------------------|-------------------------------------------------------------|
| د المندة المندة |                                            | Activación<br>Id. del producto 00331-10000-00001-AA335<br>Clave de producto X0000X-X0000X-X0000X-T83GX<br>No es posible activar Windows en este dispositivo debido a que no es<br>posible conectar con el servidor de activación de la organización. | proaucto.<br>Obtener más información sobre la<br>activación |
| C<br>e                                                                                                    | Windows Update                             | Activer Windows Activer Windows                                                                                                    | Ayuda de la web<br>Buscar la clave de producto              |
| •                                                                                                    | Seguridad de Windows                       | Con la activación de Windows, obtendrás la mejor experiencia sin interrupciones.<br>Lee los Términos de licencia del software de Microsoft                                                                                                    | <ul><li>Obtener ayuda</li><li>Enviar comentarios</li></ul>  |
| T<br>B                                                                                                    | Copia de seguridad<br>Solucionar problemas | : Activar Cancelar                                                                                                    |                                                             |
| 2                                                                                                    | Recuperación                               | 🤔 Solucionar problemas                                                                                                    |                                                             |
| $\oslash$                                                                                                    | Activación                                 | Ve a Store para comprar Windows original o escribe una clave de<br>producto.                                                                                                    |                                                             |
|                                                                                                    | Encontrar mi dispositivo                   | Cambiar la clave de producto                                                                                                    |                                                             |
| Ĩł                                                                                                    | Para programadores                         | Acti                                                                                                    | var Windows                                                 |
| ø                                                                                                    | Programa Windows Insider                   | Ve a                                                                                                    | Configuración para activar Windows.                         |
|                                                                                                    |                                            | O 🖽 💽 🧮 🧆 💷 🛷 🗋 🗾 🙀 💭 🚥 11°C                                                                                                    | ^ 🖸 @ //; ᡧ) ESP 9:28 🖵                                     |

| ÷                     | Configuración                |                                                                                           | - 0 ×                                                                                                    |
|-----------------------|------------------------------|-------------------------------------------------------------------------------------------|----------------------------------------------------------------------------------------------------|
| 命                     | Inicio                       | Activación                                                                                |                                                                                                    |
| Ви                    | uscar una configuración の    | Windows                                                                                   | ¿Dónde puedo encontrar la clave de<br>producto?                                                                        |
| Actu                  | ualización y seguridad       | Edición Windows 10 Education<br>Activación Windows está activado con una licencia digital | Dependiendo de cómo hayas<br>obtenido Windows, la activación usará<br>una licencia digital o una clave del<br>producto |
| C                     | Windows Update               | Windows está activado                                                                     | Obtener más información sobre la                                                                                       |
| 曲                     | Optimización de distribución | Windows está activado                                                                     | activación                                                                                                    |
| \$                    | Seguridad de Windows         | Hemos activado esta copia de Windows.                                                     | Ayuda de la web                                                                                                    |
| $\overline{\uparrow}$ | Copia de seguridad           |                                                                                           | Buscar la clave de producto                                                                                            |
| Þ                     | Solucionar problemas         | Cerrar                                                                                    | Obtener ayuda                                                                                                    |
| තු                    | Recuperación                 |                                                                                           | Enviar comentarios                                                                                                    |
| $\odot$               | Activación                   |                                                                                           |                                                                                                    |
| 泴                     | Encontrar mi dispositivo     |                                                                                           |                                                                                                    |
| Ĩŧ                    | Para programadores           |                                                                                           |                                                                                                    |
| ø                     | Programa Windows Insider     |                                                                                           |                                                                                                    |
|                       | Secribe aquí para buscar     | O 🛱 💽 🧮 🍑 💵 🛷 📄 🖵 🗰 🔺 🗕 11°C                                                              | へ 🔽 ြ <i>╔</i> (小) ESP 9:29 💭                                                                                          |